# Dell PartnerDirect App

### User's Manual

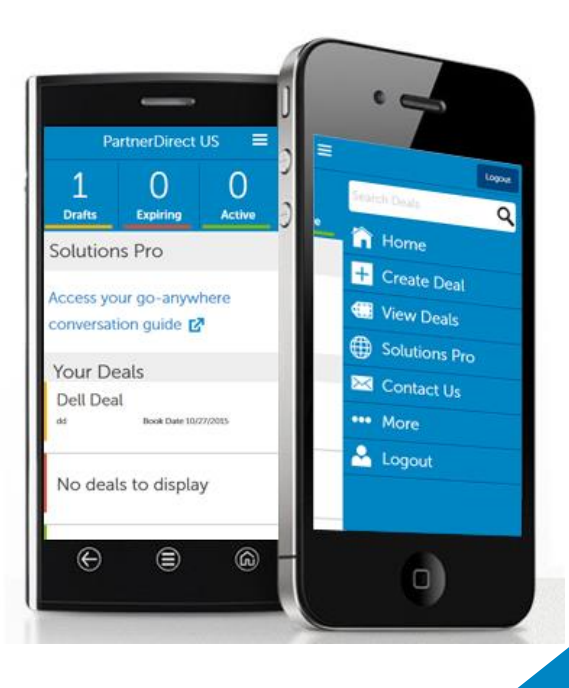

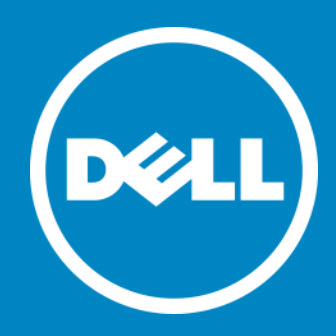

### Table of Contents

### **Smartphone Instructions**

- What is the Dell PartnerDirect App?
- <u>Getting started</u>
- Logging into the app
- Home page/ Dashboard
- Searching for your deals
- <u>Creating a deal</u>
- Adding products to a deal
- <u>Reviewing and submitting a deal</u>
- Launch Solutions Pro
- Solutions Pro menu
- <u>Solutions Pro content categories</u>
- <u>Sending content from Solutions Pro</u>
- <u>More link</u>
- Support for Dell PartnerDirect App

### iPad Instructions

- What is the Dell PartnerDirect App?
- <u>Getting started</u>
- Logging into the app
- Home page/ Dashboard
- Searching for your deals
- <u>Creating a deal</u>
- Adding products to a deal
- <u>Reviewing and submitting a deal</u>
- Launch Solutions Pro
- Solutions Pro menu
- <u>Solutions Pro content categories</u>
- <u>Sending content from Solutions Pro</u>
- <u>More link</u>
- Support for Dell PartnerDirect App

### What is the Dell PartnerDirect app?

We continually strive to make it easier and faster to do business with Dell.

- Solution selling content and deal registration on the go.
- The app is optimized for mobile with an intuitive flow that requires less data input.
- A platform App for future mobile services to improve Channel Partner productivity

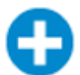

Faster Deal Registration

Easily register a complete deal in just a few clicks with less data input. Save as a draft and submit when ready.

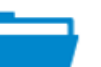

### Monitor Deal Status

Check the status of the deals you created and receive alerts when one is about to expire.

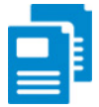

### Solution Selling Content

Access concise, mobileoptimized content on the go. The guides aid in customer conversations and are easily shared with clients.

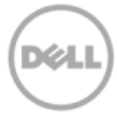

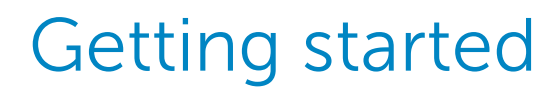

The first step is for you to download the app to your smartphone or tablet.

Search any app store for Dell PartnerDirect or use the links below.

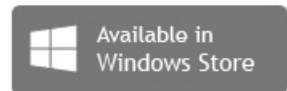

Download Now

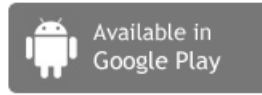

```
Download Now
```

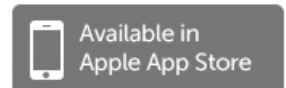

Download For iOS

Download For iPad

### Logging into the app

After downloading the app to your smartphone or tablet, launch it and log into the app using the same email and password you use for the Dell PartnerDirect web portal or SFDC login (they are the same).

If you encounter a problem logging into the app, click on the **Login Help** link. Select your country from the dropdown menu and an email will be generated. Complete the email with details about your issue and send. Our support staff will help to resolve the issue as quickly as possible.

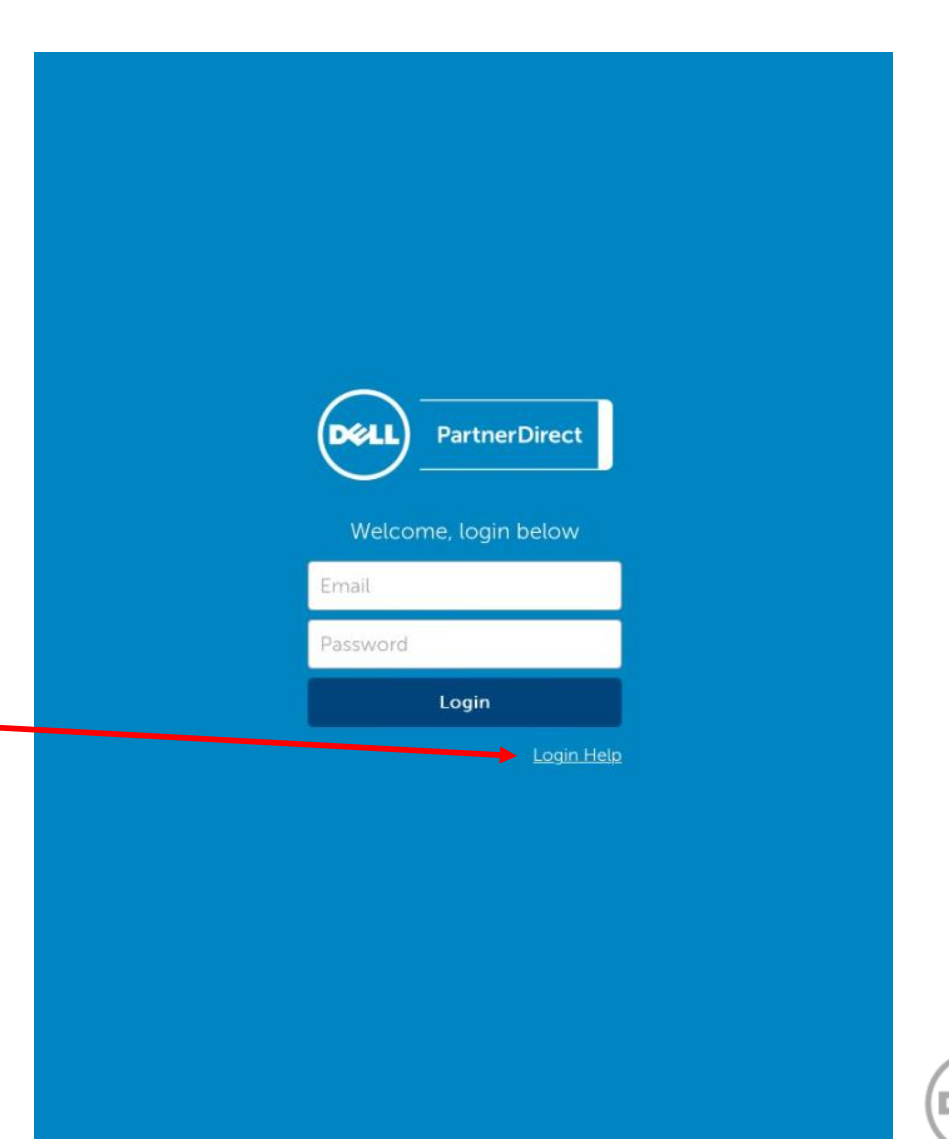

### Home page / Dashboard

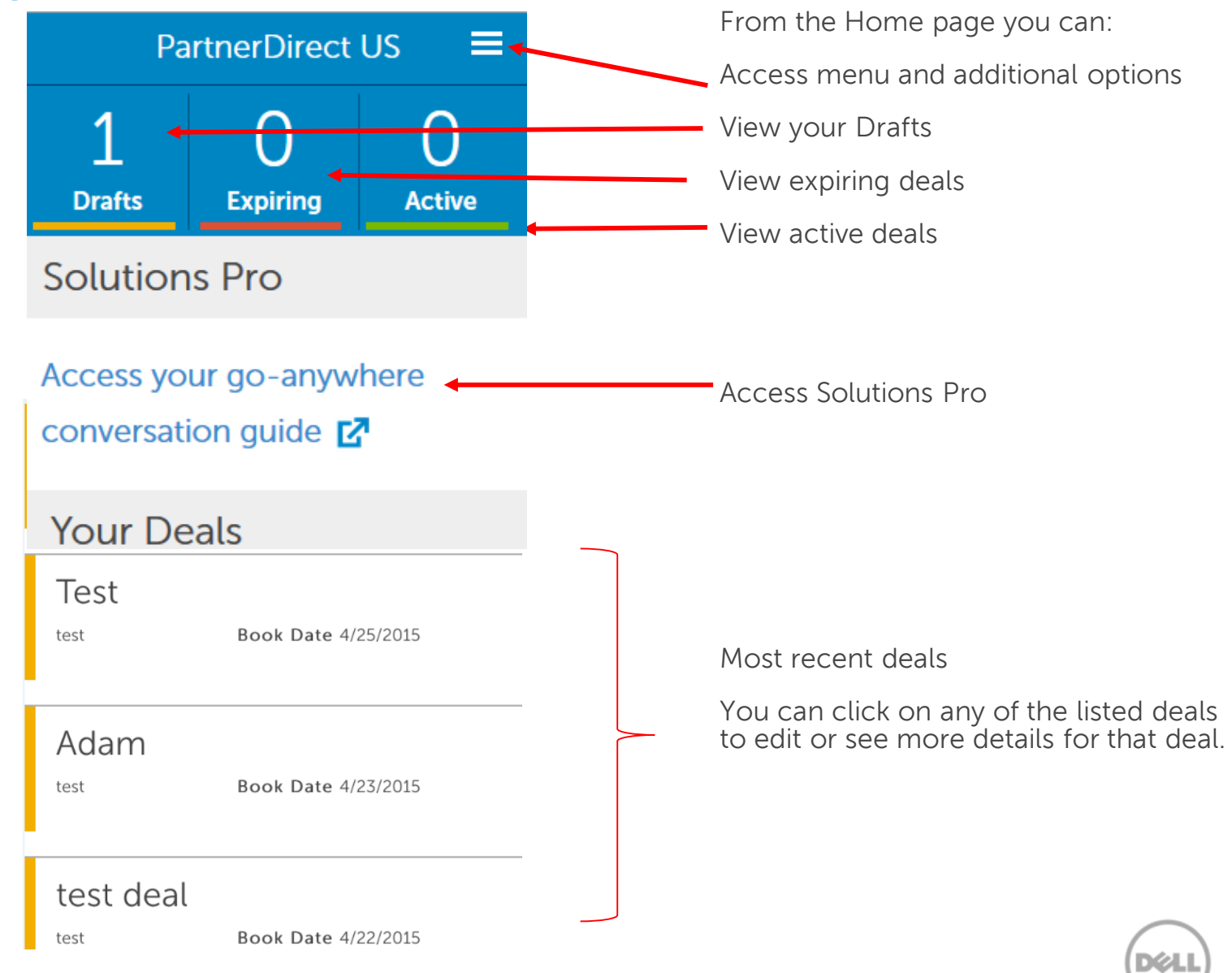

### Home page / Dashboard

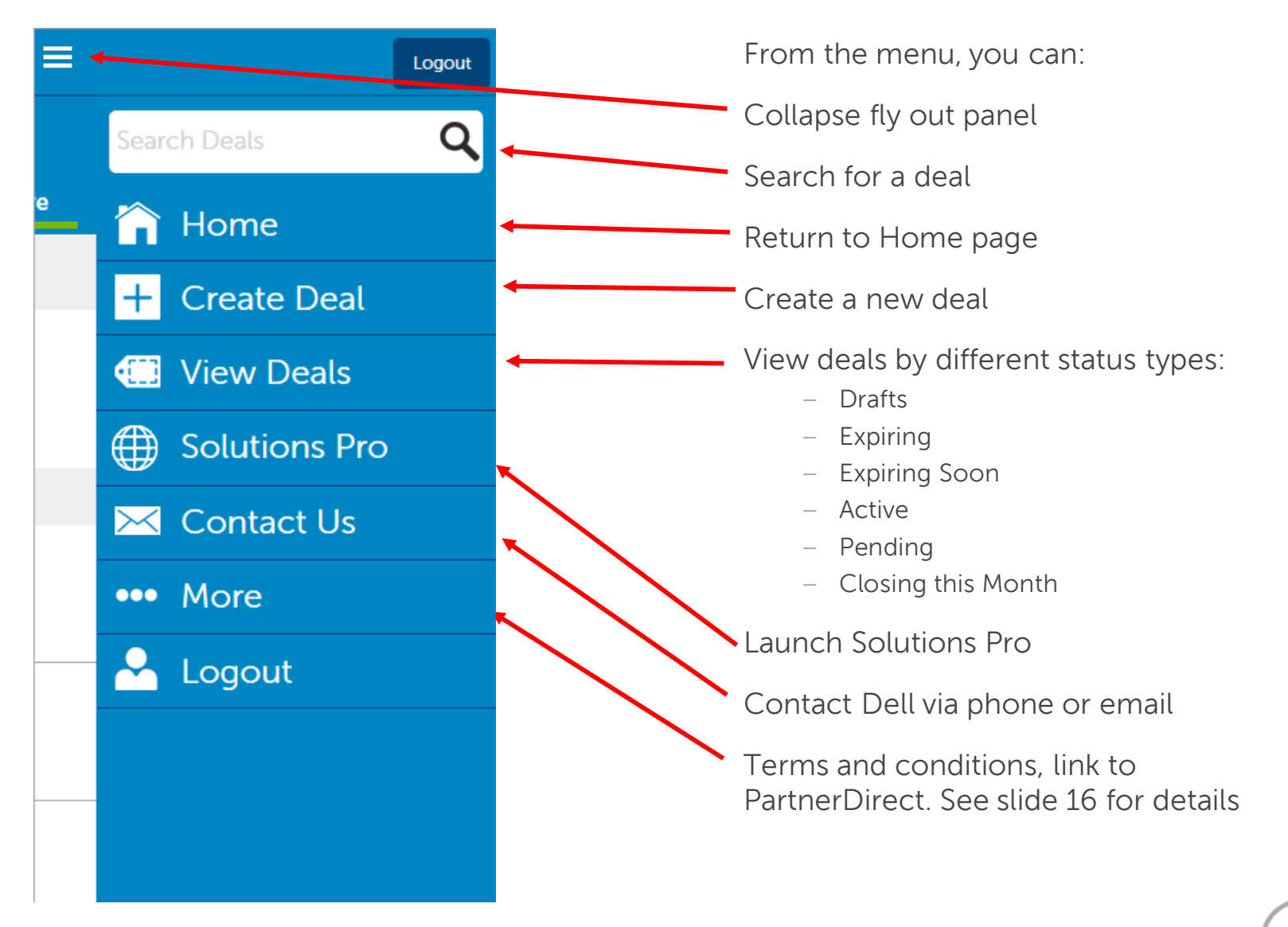

DØ

### Searching for your deals

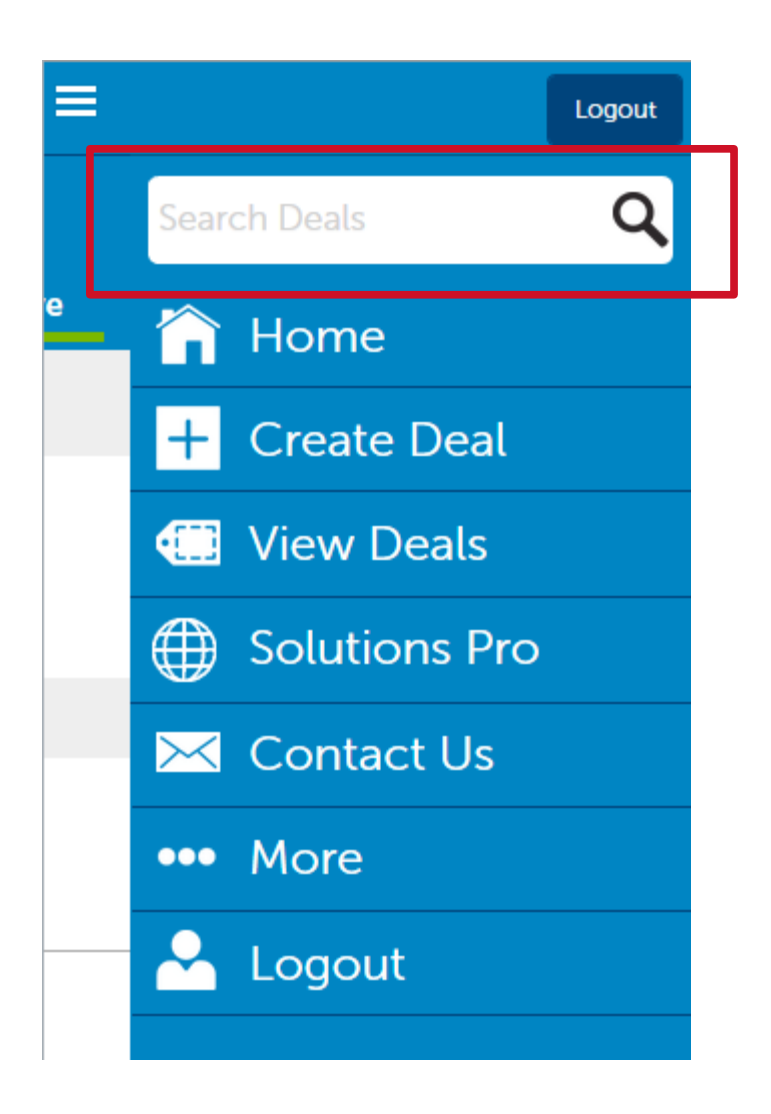

Use the search box to locate a particular deal.

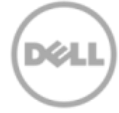

# Creating a deal

From the fly out panel, click on **Create Deal**.

- Enter deal information
- Select the Add Products button to search and add products to the deal.
- Select Save Draft button to save deal as a draft and complete later.

|                | Deal Name              |
|----------------|------------------------|
| Logout         | 04/29/2015             |
| Search Deals Q | Expected Revenue       |
|                | Select Engagement Type |
| Home           | Select Solution Type   |
| + Create Deal  | Select Justification   |
| 🛄 View Deals   | End User Information   |
| Solutions Pro  | Account Name           |
| 🔀 Contact Us   | First Name Last Name   |
| ••• More       | Email Address          |
| 🐣 Logout       | City Zip Code          |
|                | Select State           |
|                |                        |
|                | Add Products           |
|                | Save Draft             |

Create a Deal

**Deal Information** 

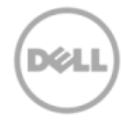

### Adding products to a deal

To add products to a deal, enter the product name in the search field. For this example we searched "Vostro".

Select the product from the search results by clicking on the > symbol.

.

| Add Products             |                       |
|--------------------------|-----------------------|
| <u>Vostro</u>            | Q                     |
| 10 Results for "Vostro " |                       |
| Vostro 14 (3445)         | Ø                     |
| Vostro 14 (3449)         | Ø                     |
| Vostro 14 (3458)         | $\mathbf{\mathbf{b}}$ |
| Vostro 15 (3549)         | $\mathbf{\mathbf{S}}$ |
| Vostro 15 (3558)         | $\mathbf{\mathbf{S}}$ |
| VOSTRO 24 5450           | $\mathbf{\mathbf{b}}$ |
| Vostro 2420              | $\mathbf{\mathbf{O}}$ |
| Vostro 2521              | $\mathbf{\mathbf{O}}$ |
| Vostro 5470              | 6                     |

### Adding products to a deal

Increase or decrease **Quantity** by using the + or – buttons, or just enter the quantity manually.

Enter the Unit Price.

Click **Add This Product** to add the item to your deal.

Click **Save Draft** to save the work you've done as a draft deal but don't want to submit it to Dell at this time.

# **Product Details** Vostro 15 (3558) Quantity 1 Unit Price Unit Price Product Total Deal Total \$0.00 \$0.00 Save Draft

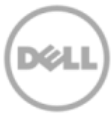

### Adding products to a deal

To add more products to a deal, click on the + symbol.

If there are no more products to add, select one of the two buttons.

**Review & Submit Deal** – Let's you review the deal for accuracy and submit.

**Save Draft** – Saves all your deal information and products added to the deal.

### Add Products Vostro 15 (3558) Quantity 1 Unit Price \$25,000.00 Product Total \$25,000.00 Add More Products Deal Total \$25,000 **Review & Submit Deal** Save Draft

# Reviewing and submitting a deal

Before submitting the deal:

- Review deal and product information
- Make changes if necessary. To edit click on the pencil icon in the upper right.
- Click Submit Deal to send final deal to Dell, or Save Draft.

| K Review & Submit                           |                                                                                    |
|---------------------------------------------|------------------------------------------------------------------------------------|
| Deal Information                            |                                                                                    |
| Deal Name<br>Configuration Sample B         |                                                                                    |
| Book Date<br>4/29/2015                      |                                                                                    |
| Expected Revenue<br>\$150,000.00            |                                                                                    |
| Engagement Type                             | Email                                                                              |
| Invited to Bid by Customer                  | Location                                                                           |
| Solution Type<br>IT Simplification          | USA                                                                                |
| luctification Statement                     | Products 🥂                                                                         |
| Replacing competitor's product with<br>Dell | Vostro 15 (3558)<br>Quantity 1 Unit Price \$25,000.00<br>Product Total \$25,000.00 |
|                                             | Deal Total \$25,000                                                                |
|                                             | Submit Deal                                                                        |
|                                             | Save Draft                                                                         |

### Launch Solutions Pro

To launch Solutions Pro, select the link from the home page menu.

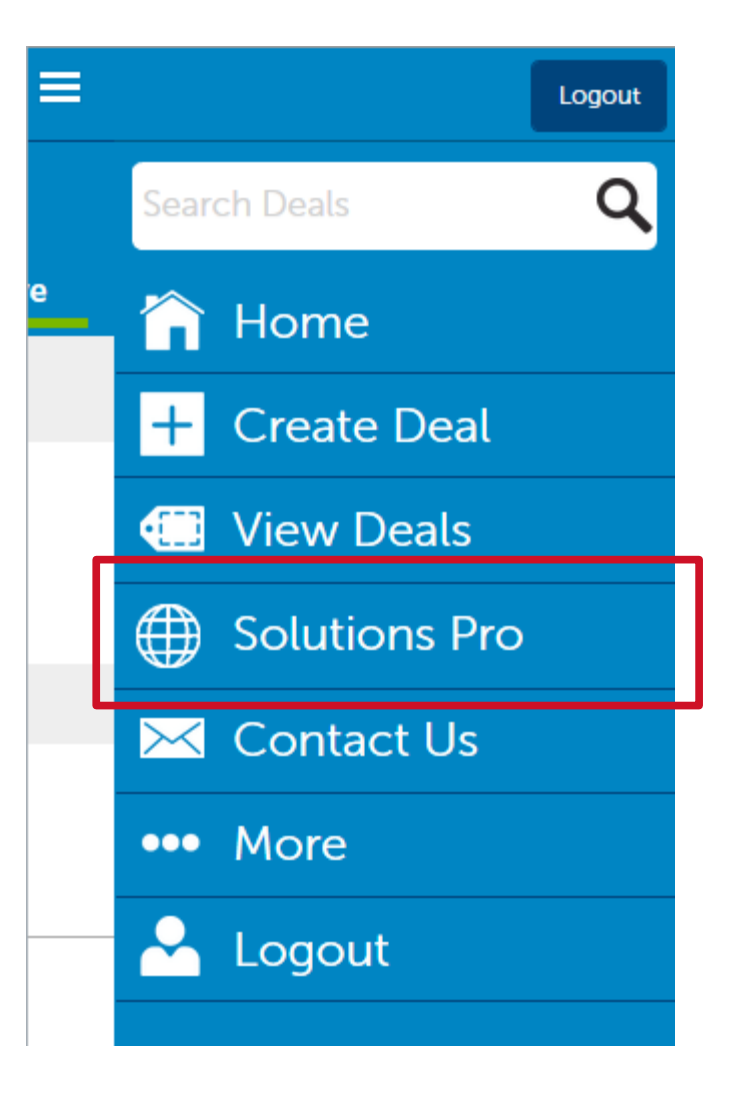

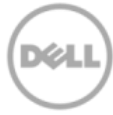

### Solutions Pro Menu

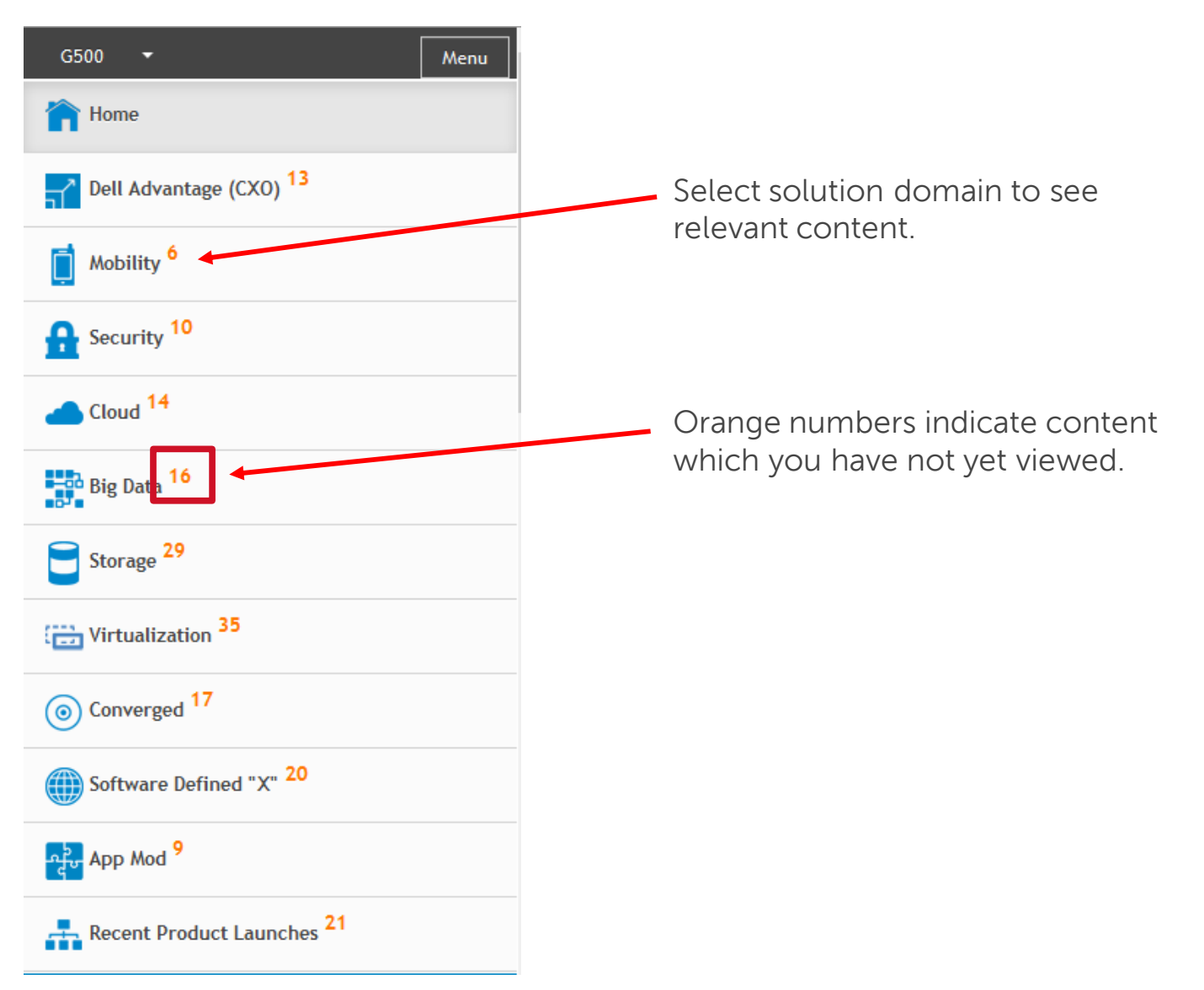

Dél

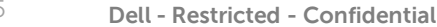

### Solutions Pro Content Categories

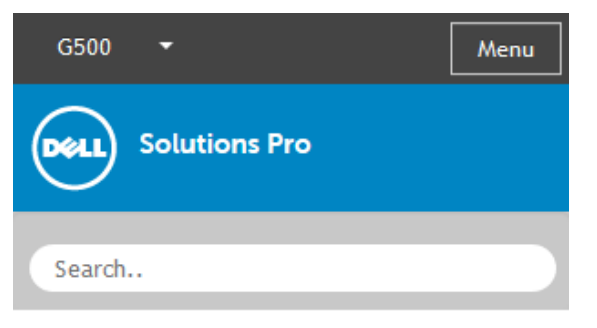

Home > Mobility

#### **Prep for Meeting**

| Talking Points        | Hits:495 |        |
|-----------------------|----------|--------|
| Competitive           | Hits:117 | ۲<br>۲ |
| Videos (1)            | Hits:110 |        |
| Current News (1)      | Hits:76  |        |
| Customer Facing       |          |        |
| Case Studies (2)      | Hits:296 |        |
| White Papers (1)      | Hits:85  | Ļ      |
| Customer Presentation | Hits:88  |        |
| Videos (1)            | Hits:64  |        |
|                       |          |        |

© 2015 Dell Solutions Pro | Privacy Policy | Legal Disclaimer Internal content to help you prepare for a customer meeting.

Customer facing content which you can easily share via email or social media.

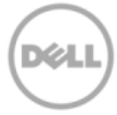

### Emailing content from Solutions Pro

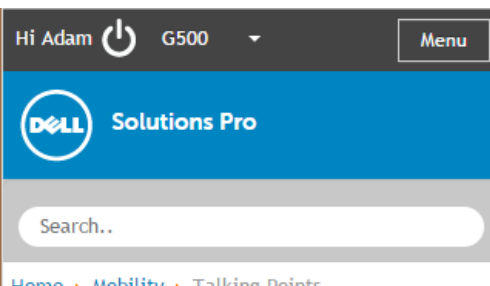

Home > Mobility > Talking Points

#### Overview

Mobile computing has transformed the way people interact. Constant connectivity provides an opportunity for high productivity and performance in the enterprise, but also increases security risk and added IT complexity. In the end, there is a gap between IT requirements and the promise of mobility.

Enterprises recognize the promise of mobility, but the reality of IT challenges is getting in the way. In fact, the Dell Global Technology Adoption Index results illustrate that only half the companies have a mobility strategy.

- 41%: Companies believe efficiency is the biggest mobility benefit
- 32%: Companies think employee productivity is the biggest mobility benefit
- 50%: Companies fear the risk of data breach

After selecting the category of interest (eg. Mobility > Talking Points), choose which documents to email, Tweet or post on LinkedIn. Check the radio buttons as shown in the image to the right.

### Then click Send All

| Communications and             | <b>Y</b> |
|--------------------------------|----------|
| Collaboration (Global)         |          |
| 🔲 💼 US Cellular: Leading       | Hits:36  |
| Wireless Provider with a       |          |
| Successful 4G LTE Rollout      | _        |
| (Commercial)                   |          |
| 🔲 🚾 City of Sunnyvale:         | Hits:33  |
| Ruggedized "Mobile Offices"    | <b>Y</b> |
| Improve Public Safety (SLG)    | _        |
| 🔲 🚾 SIU: Helping Ensure        | Hits:29  |
| Student Success and Retention  |          |
| (HiEd)                         | _        |
| 🖉 💼 HealthSpot:                | Hits:27  |
| Comprehensive Care on the Spot | <b>Y</b> |
| (HCLS)                         | _        |
| 🕑 💼 Providing Employees with   | Hits:26  |
| Flexibility: How Dell Does     | <b>Y</b> |
| Remote Access (Global)         |          |

Send All

© 2015 Dell Solutions Pro | Privacy Policy | Legal Disclaimer

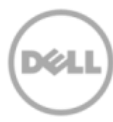

# Emailing content from Solutions Pro (cont)

Email to

#### adam\_forbes@dell.com

Sender

Adam Forbes

Your Email

Adam\_Forbes@Dell.com

Subject

Dell Case Studies

#### Content

Thank you for your interest in Dell! We hope that the attached link/document will assist you in better understanding Dell's advantage.

HealthSpot\_Comprehensive\_Care\_on\_the\_Spot\_HCLS
 .pdf
 Providing\_Employees\_with\_Flexibility\_How\_Dell\_Do

#### Send

Complete the email form and click **Send**.

A confirmation screen will display.

| Hi Adam Ů     | G500      | •           | Menu |
|---------------|-----------|-------------|------|
| Dell Sol      | utions F  | Pro         |      |
| Search        |           |             |      |
| Home 🕨 Mobili | ty 🕨 Bacł | 🔥 Mail Send |      |

Your email has been sent successfully.

© 2015 Dell Solutions Pro | Privacy Policy | Legal Disclaimer

es\_Remote\_Access\_Global.pdf

### More link

Under the More link on the right hand side there are links to the following:

Privacy Policy – Dell's Privacy policy

**Reseller Terms of Sale** – Dell's term of sales agreement.

**PartnerDirect Terms** – Terms and conditions regarding the PartnerDirect program.

**Survey** – provides a link to a feedback survey to let Dell know what you think about this app.

**About this App** – version details on the app

Visit PartnerDirect – Links you to the PartnerDirect portal

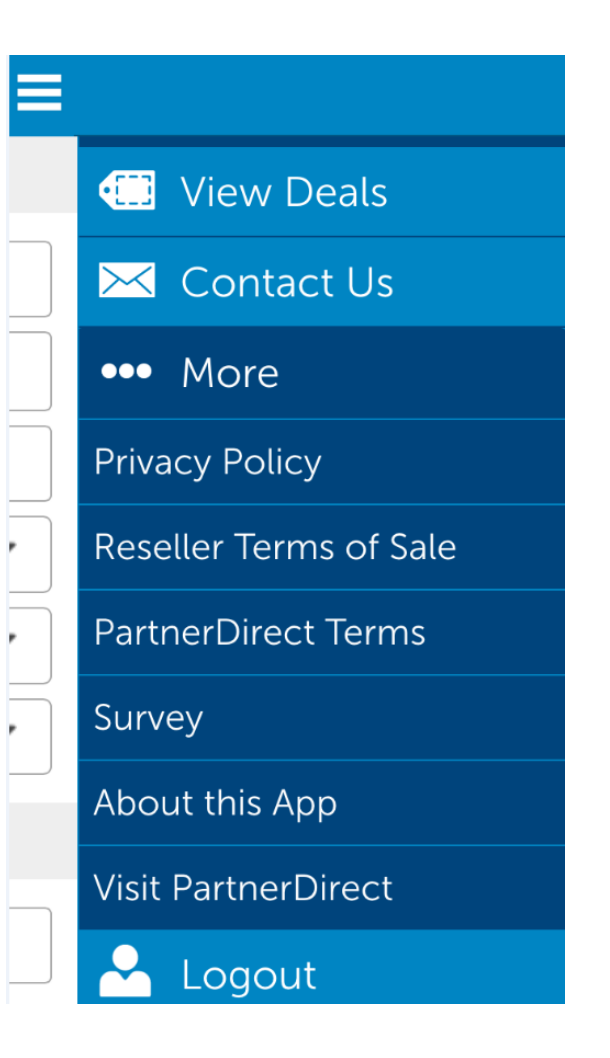

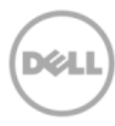

### Support for Deal Reg App

If you need support while using your Dell PartnerDirect app, contact Dell by using the Contact Us link in the app.

View a demo video of the Dell PartnerDirect app here.

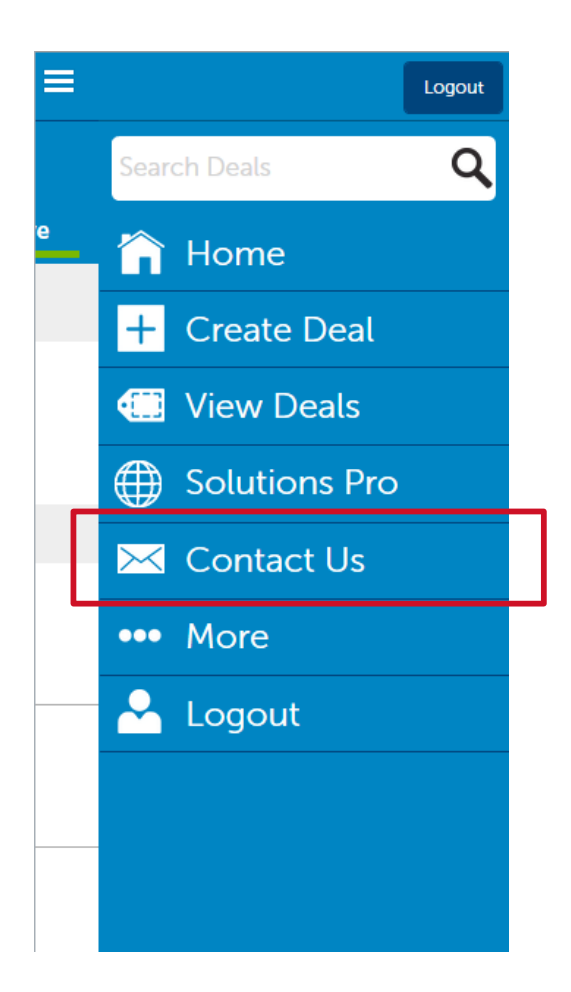

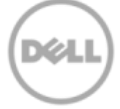

# Dell PartnerDirect App iPad version

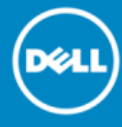

### Home page / Dashboard (iPad)

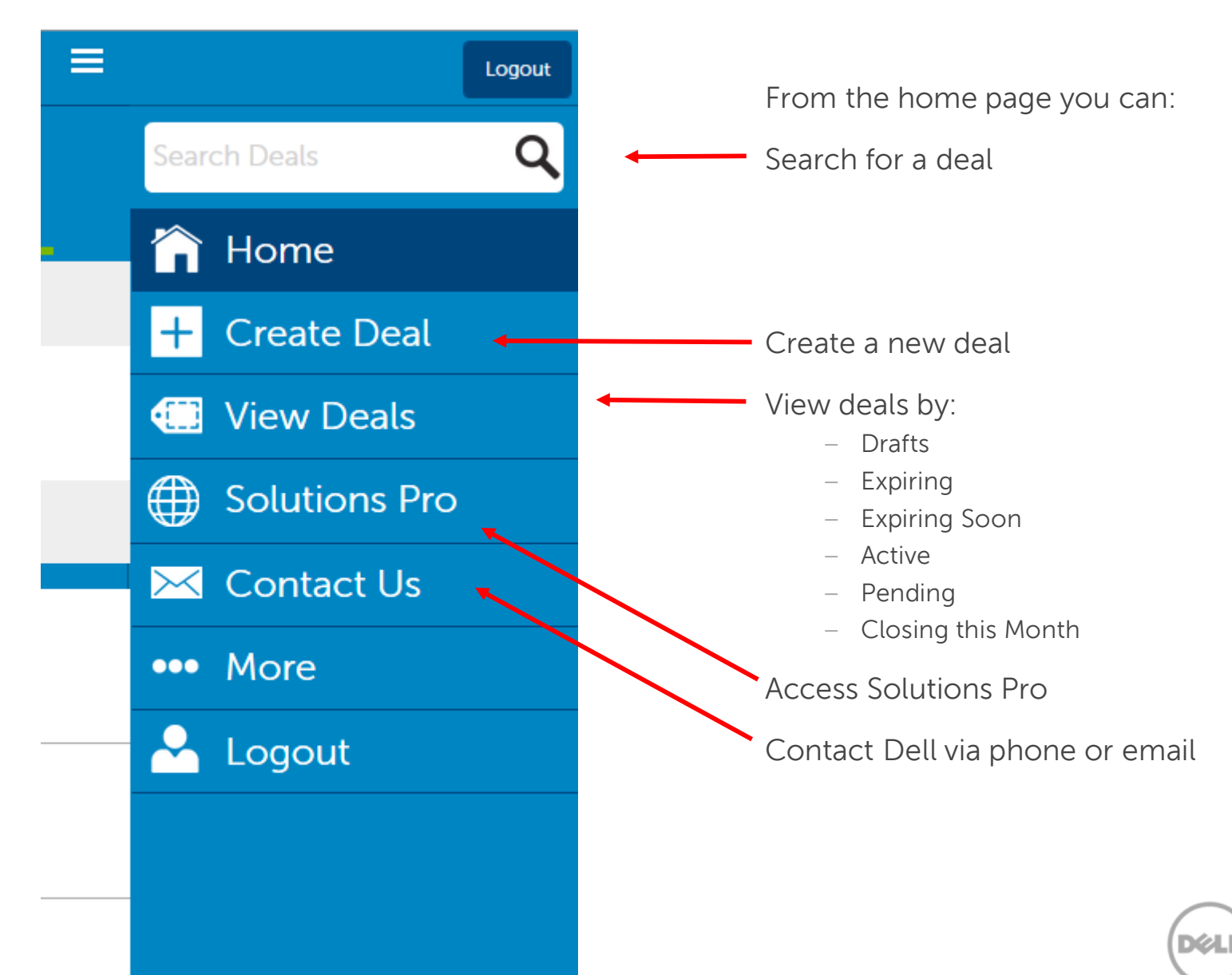

### Searching for your deals (iPad)

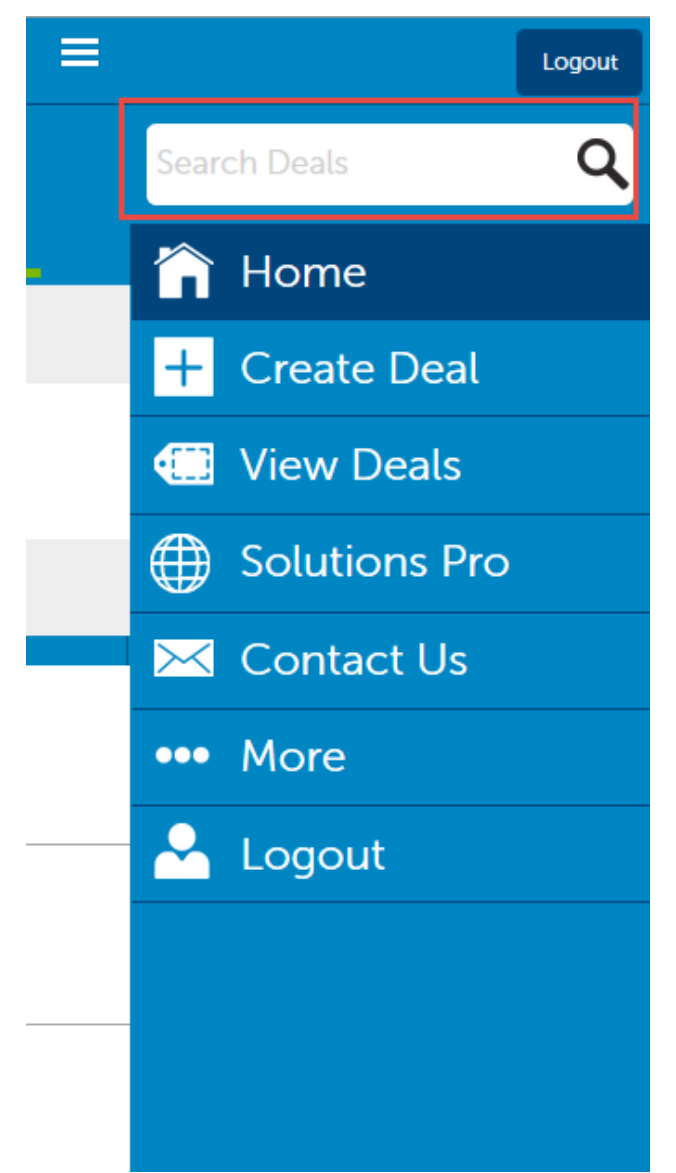

Use the search box on the right to locate a particular deal.

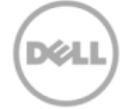

# Creating a Deal (iPad)

On the right-hand side of the screen, click on **Create a Deal** link.

- Enter deal information
- Select the **Add Products** button to search and add products to the deal.
- Select Save Draft button to save deal as a draft and complete later.

| <                                 | PartnerDirect US        | Logout |
|-----------------------------------|-------------------------|--------|
| Add Deal Info                     | rmation                 |        |
| Deal Information                  |                         | 3      |
| Demo Deal                         |                         | 0      |
| 04/28/2015                        |                         | 1      |
| \$150000                          |                         | ٩      |
| Invited to Bid by Customer        | _                       |        |
| DataConter Infractructure         | · ·                     | +      |
| Replacing competitor's product wi | ith Dell                |        |
|                                   |                         |        |
| End User Information              |                         | •••    |
| Account Name                      |                         |        |
| First Name                        | Last Name               |        |
| Email Address                     |                         |        |
| City                              | Zip Code                |        |
| Select State                      | •                       |        |
|                                   |                         |        |
|                                   | Save Draft Add Products |        |

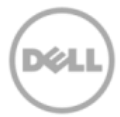

## Adding products to a deal (iPad)

To add products to a deal, click on the **Add a Product** field.

Increase or decrease **Quantity** by using the + or – buttons, or just enter the quantity manually. < PartnerDirect US Add Products = 4 Product Unit Price (\$) Total (\$) Quantity 0 1 Add a Product 0 0 1 Deal Total \$0.00 Q Deal Information ĥ

Enter the unit price.

Click Add.

The **Total Price** will be calculated automatically.

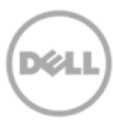

### Adding products to a deal (iPad)

In this example, Vostro was entered in the search box.

Click on **Search** and several options for Vostro are returned.

Select the product to be added by checking the radio button and a green check mark will appear.

Click **Select** and the product will be added to the deal.

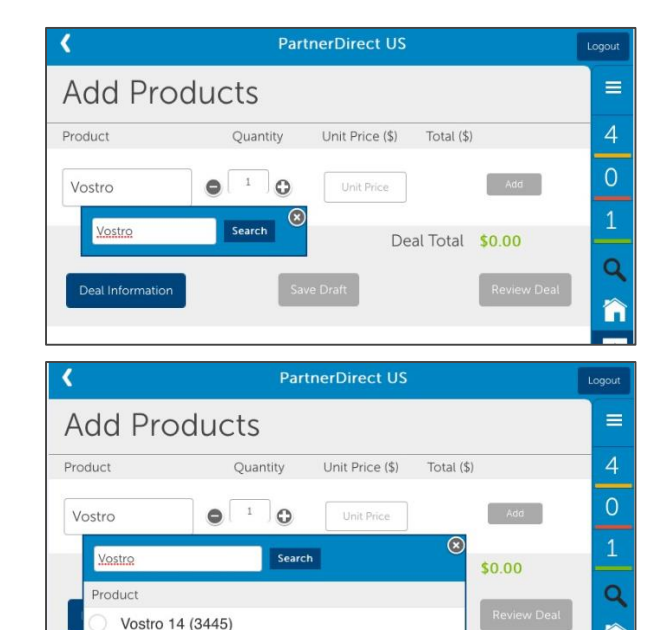

Vostro 14 (3449)

Vostro 14 (3458) Vostro 15 (3549) 'n

+

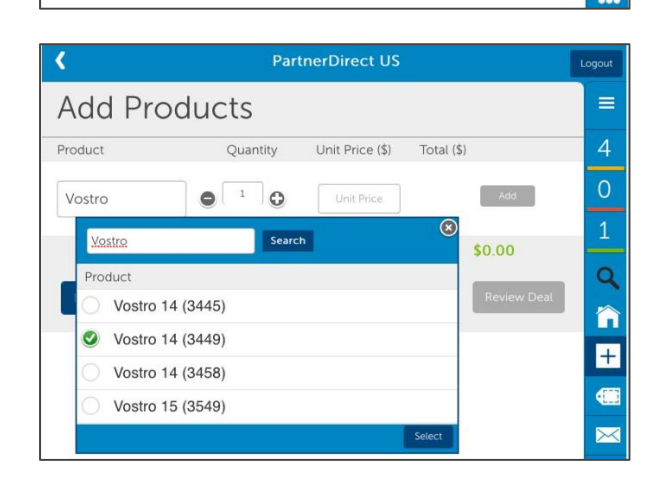

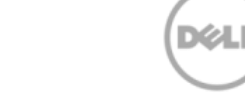

### Adding products to a deal (iPad)

Once you've added all the products to your deal, entered quantities and Unit Price, simply select one of the buttons at the bottom of the page.

**Deal Information** – Takes you back to the Deal Information page to complete all necessary fields.

**Save Draft** – Saves all your deal information and products added to the deal.

**Review Deal** – Let's you review and submit your deal

| < PartnerDirect US |                                             |                                                                                         |                                                                                                    |  |  |  |  |
|--------------------|---------------------------------------------|-----------------------------------------------------------------------------------------|----------------------------------------------------------------------------------------------------|--|--|--|--|
| ucts               |                                             |                                                                                         | ≡                                                                                                    |  |  |  |  |
| Quantity           | Unit Price (\$)                             | Total (\$)                                                                              | 4                                                                                                    |  |  |  |  |
|                    | 22000                                       | \$22,000.00 Delete                                                                      | 0                                                                                                    |  |  |  |  |
|                    |                                             |                                                                                         | 1                                                                                                    |  |  |  |  |
|                    | Unit Price                                  | Add                                                                                     | Q                                                                                                    |  |  |  |  |
|                    | Deal Tot                                    | al <b>\$22,000.00</b>                                                                   | î                                                                                                    |  |  |  |  |
| Sav                | ve Draft                                    | Review Deal                                                                             | +                                                                                                    |  |  |  |  |
|                    | Part<br>UCTS<br>Quantity<br>I I<br>I<br>Sav | PartnerDirect US UCts Quantity Unit Price (\$) I 22000 I Unit Price Deal Tot Save Draft | PartnerDirect US     Quantity     Unit Price (\$)     Total (\$)     1     22000     \$22,000.00        Deal Total     Save Draft     Review Deal |  |  |  |  |

### Reviewing and submitting a deal (iPad)

Before submitting the deal:

- Review deal and product information
- Make changes if necessary
- Save as draft or submit final deal to Dell

| PartnerDirect US                 |                              |                                   |             |         |  |
|----------------------------------|------------------------------|-----------------------------------|-------------|---------|--|
| Review & Submi                   | it                           |                                   |             |         |  |
| Deal Information                 |                              |                                   |             | 4       |  |
| Deal Name<br>Demo Deal           | Engageme                     | nt Type<br>I by Customer          |             | 0       |  |
| Book Date<br>4/28/2015           | Solution Ty<br>DataCenter I  | /pe<br>nfrastructure              |             | 1       |  |
| Expected Revenue<br>\$150,000.00 | Justificatio<br>Replacing co | n Statement<br>mpetitor's product | with Dell   | Q<br>() |  |
| End User Information             |                              |                                   | 1           | +       |  |
| Account                          | Location                     |                                   |             |         |  |
| Name                             | USA                          |                                   |             | $\sim$  |  |
| Email                            |                              |                                   |             | ••••    |  |
| Products                         |                              |                                   | .1          |         |  |
| Products                         | Quantity                     | Unit Price (\$)                   | Total (\$)  |         |  |
| Vostro 14 (3449)                 | 1                            | \$22,000.00                       | \$22,000.00 |         |  |
| Deal Total                       |                              |                                   | \$22,000.00 |         |  |
| Add Products                     | Save Draft                   | I                                 | Submit Deal |         |  |

DØ

### Launching Solutions Pro

To launch Solutions Pro, select the link from the home page menu.

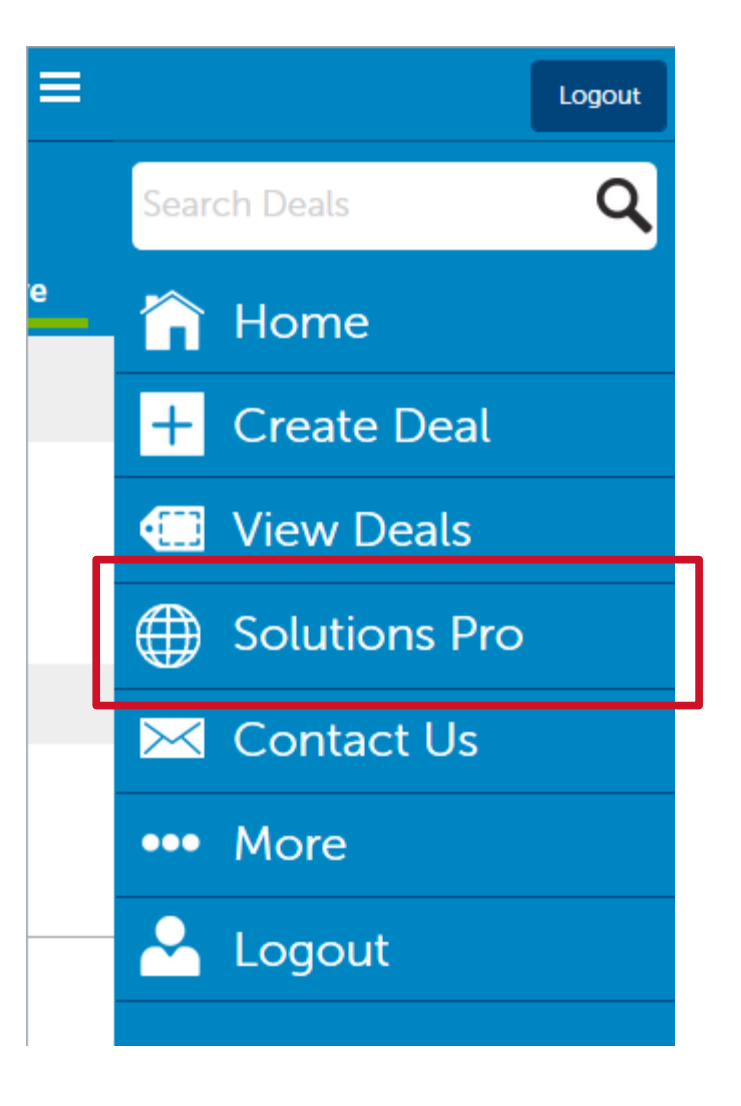

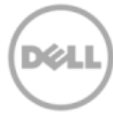

### Solutions Pro Menu

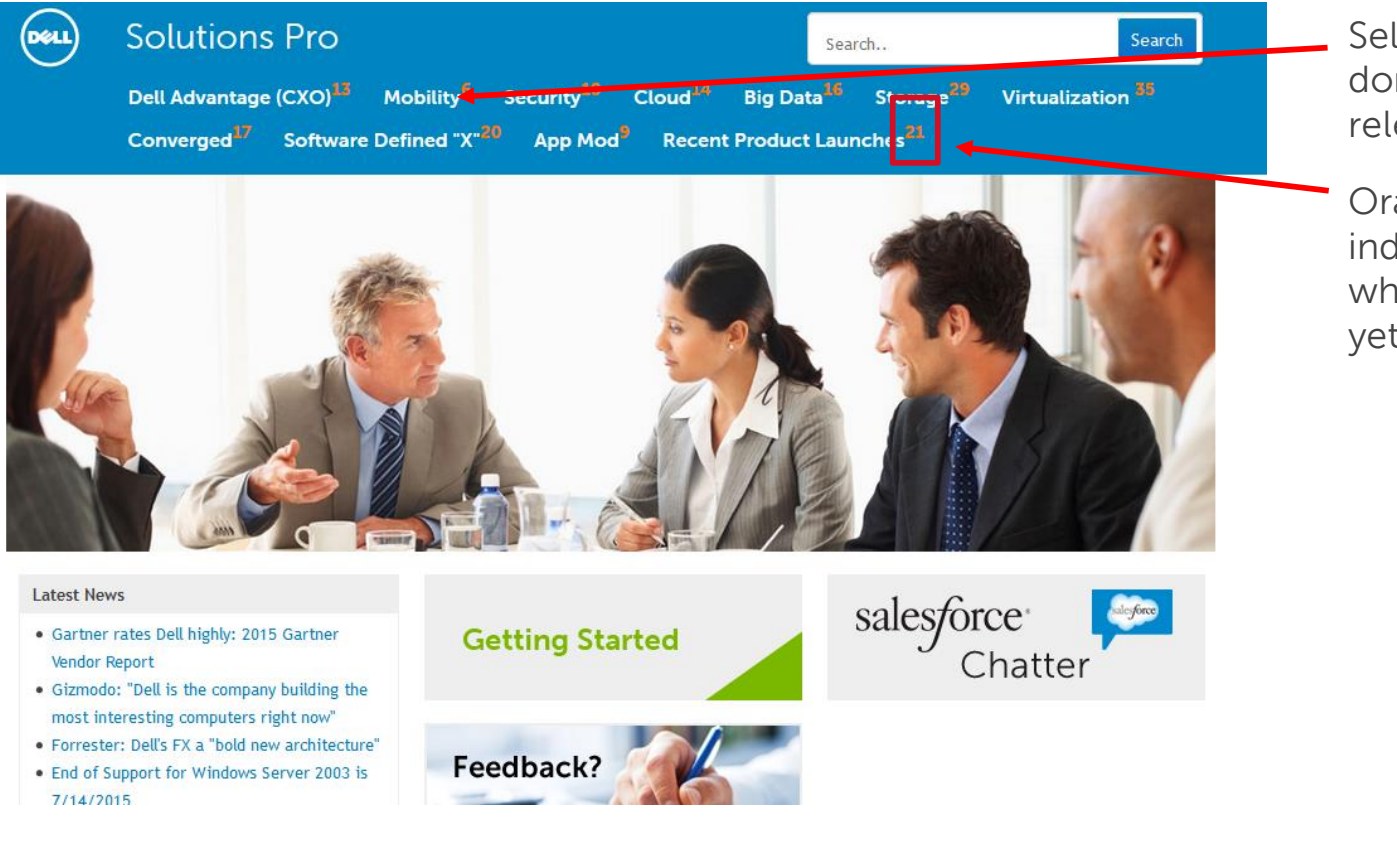

Select solution domain to see relevant content.

Orange numbers indicate content which you have not yet viewed.

DØ

### Solutions Pro Content Categories

|                                                                                                    |                                                                                | G500 -                                      |                                                                                     |
|----------------------------------------------------------------------------------------------------|--------------------------------------------------------------------------------|---------------------------------------------|-------------------------------------------------------------------------------------|
| Solutions Pro                                                                                                    | Search                                                                         | Search                                      |                                                                                     |
| Dell Advantage (CXO) <sup>16</sup> Mobility <sup>18</sup> Security <sup>18</sup> Cloud <sup>14</sup><br>Converged <sup>18</sup> Software Defined "X <sup>-20</sup> App Mod <sup>9</sup> Recent I | Big Data <sup>16</sup> Storage <sup>28</sup><br>Product Launches <sup>21</sup> | Virtualization 😾                            |                                                                                     |
| Home > Mobility                                                                                                    |                                                                                |                                             |                                                                                     |
| Prep for Meeting         Talking Points         Competitive         Videos (1)         Current News (1)                                                                                          |                                                                                | Hits:505<br>Hits:121<br>Hits:111<br>Hits:77 | Internal content to help you<br>prepare for a customer<br>meeting.                  |
| Customer Facing Case Studies (2) White Papers (1) Customer Presentation Videos (1)                                                                                                    |                                                                                | Hits:297<br>Hits:85<br>Hits:88<br>Hits:64   | Customer facing content<br>which you can easily share via<br>email or social media. |
| © 2015 Dell Solutions Pro   Privacy Policy   Lee                                                                                                    | al Disclaimer                                                                  |                                             |                                                                                     |

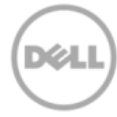

### Sending content from Solutions Pro

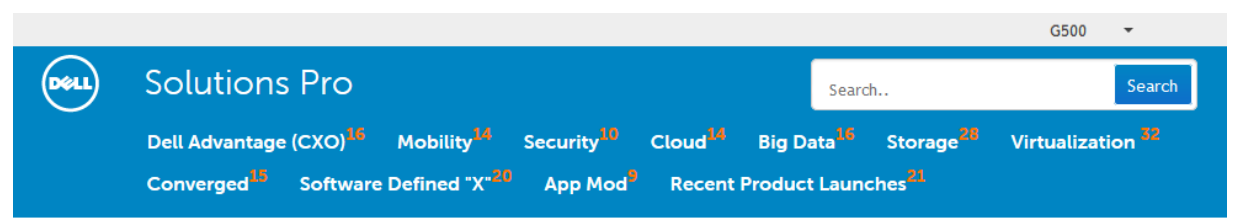

Home > Mobility > Talking Points

#### Overview

Mobile computing has transformed the way people interact. Constant connectivity provides an opportunity for high productivity and performance in the enterprise, but also increases security risk and added IT complexity. In the end, there is a gap between IT requirements and the promise of mobility.

Enterprises recognize the promise of mobility, but the reality of IT challenges is getting in the way. In fact, the Dell Global Technology Adoption Index results illustrate that only half the companies have a mobility strategy.

- 41%: Companies believe efficiency is the biggest mobility benefit
- 32%: Companies think employee productivity is the biggest mobility benefit
- 50%: Companies fear the risk of data breach from lost devices and unprotected wireless networks
- 44%: Companies feel fear of security breach is the primary barrier to expanding mobile within the organization
- 32%: Companies have a formal BYOD policy

#### Why Your Customer Will Care

Mobility affects several stakeholders across your customer's organization:

- End users: Want flexible mobile technologies that make jobs easier & lives better, with privacy assurance.
- Business decision makers: Feel constant pressure to improve organizational performance, but lack productivity tools their end users need; knowledge of IT requirements and procedures is limited, leading to target mobile solutions not meeting IT requirements and causing friction with IT.
- IT decision makers: Face complexity from disparate mobility solutions, management of growing number of devices/OS, and heightened risk of mobile data; constrained IT resources lead to lack of bandwidth to interact with line-of-business owners and meet business objectives.
- CXO: Lacks focus on mobile innovation. COO and CIO rarely collaborate on mobile solutions roadmap for improving processes with mobile technology.

After selecting the category of interest (eg. Mobility > Talking Points), select which documents to email.

### Sending content from Solutions Pro

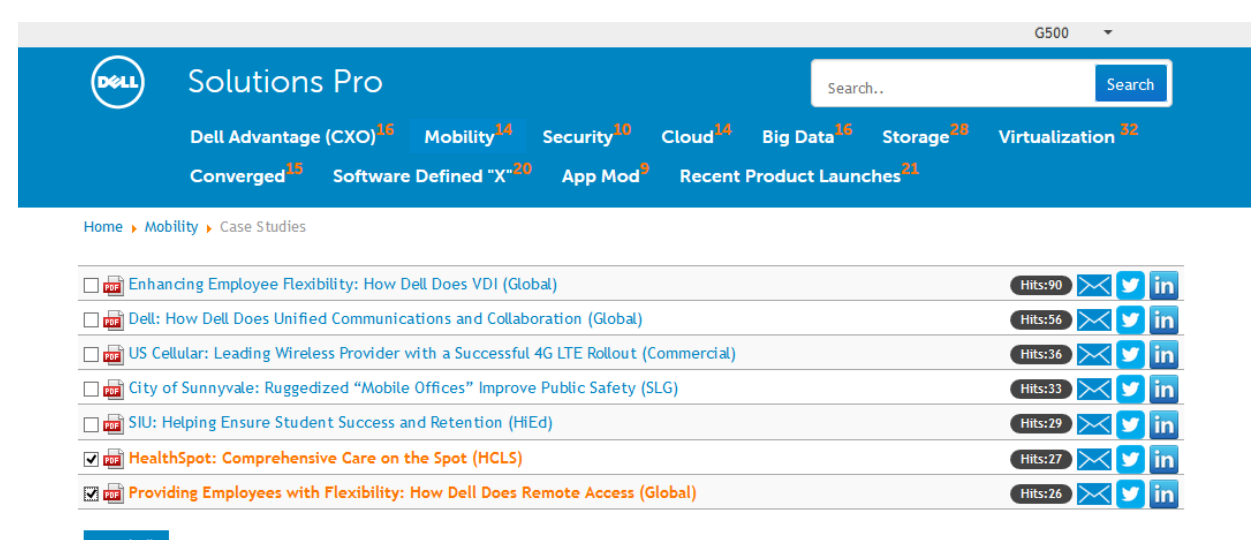

Simply check the radio buttons as shown in the screen shot to the right.

Choose email, Twitter or LinkedIn.

Then click Send All

Send All

© 2015 Dell Solutions Pro | Privacy Policy | Legal Disclaimer

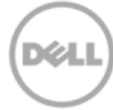

### Emailing content from Solutions Pro

| DELL                     | Solutions                           | s Pro               |                           |                        |                 | Sear                   | rch                   | Search            |
|--------------------------|-------------------------------------|---------------------|---------------------------|------------------------|-----------------|------------------------|-----------------------|-------------------|
|                          | Dell Advantage                      | (CXO) <sup>16</sup> | Mobility <sup>14</sup>    | Security <sup>10</sup> | Cloud           | Big Data <sup>16</sup> | Storage <sup>28</sup> | Virtualization 32 |
|                          | Converged <sup>15</sup>             | Software D          | Defined "X" <sup>20</sup> | App Mod <sup>9</sup>   | Recent          | Product Laur           | nches <sup>21</sup>   |                   |
| Home 🕨 Mot               | bility 🕨 Case Studies               | Send Mail           |                           |                        |                 |                        |                       |                   |
| Email to                 |                                     |                     |                           |                        |                 |                        |                       |                   |
| adam.b.fo                | orbes@gmail.com                     |                     |                           |                        |                 |                        |                       |                   |
| Sender                   |                                     |                     |                           |                        |                 |                        |                       |                   |
| Partner-Di               | rect Users                          |                     |                           |                        |                 |                        |                       |                   |
| Your Email               |                                     |                     |                           |                        |                 |                        |                       |                   |
| adam.b.fo                | orbes@gmail.com                     |                     |                           |                        |                 |                        |                       |                   |
| Subject                  |                                     |                     |                           |                        |                 |                        |                       |                   |
| Dell Case S              | Studies                             |                     |                           |                        |                 |                        |                       |                   |
| Content                  |                                     |                     |                           |                        |                 |                        |                       |                   |
| Thank you<br>Dell's adva | u for your interest in D<br>ıntage. | ell! We hope tha    | at the attached I         | ink/document wil       | l assist you in | better understan       | iding<br>.i           |                   |

✓ HealthSpot\_Comprehensive\_Care\_on\_the\_Spot\_HCLS.pdf
✓ Providing\_Employees\_with\_Flexibility\_How\_Dell\_Does\_Remote\_Access\_Global.pdf

Send

In this example we selected to email the content.

Complete the email form and click **Send**.

### Emailing content from Solutions Pro

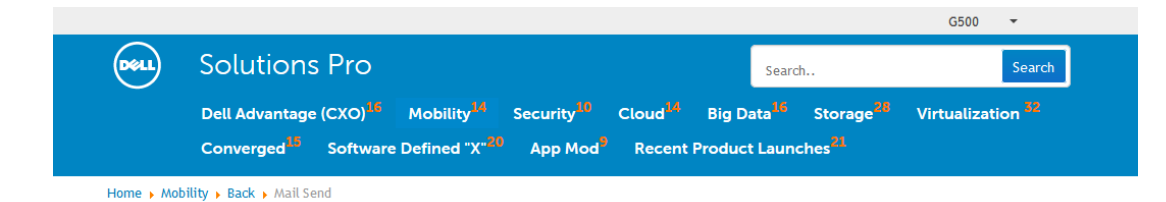

Your email has been sent successfully.

© 2015 Dell Solutions Pro | Privacy Policy | Legal Disclaimer

A confirmation screen will display.

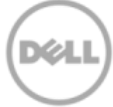

### More link (iPad)

Under the More link on the right hand side there are links to the following:

**Reseller Terms of Sale** – Dell's term of sales agreement.

**PartnerDirect Terms** – Terms and conditions regarding the PartnerDirect program.

**Survey** – provides a link to a feedback survey to let Dell know what you think about this app.

**About this App** – version details on the app

| PartnerDirect US     | ≡      |                       | Logout |
|----------------------|--------|-----------------------|--------|
| 0                    | 0      | Search Deals          | Q      |
| Expiring             | Active | 🏠 Home                |        |
|                      |        | + Create Deal         |        |
| ı guide 🔽            |        | 🛄 View Deals          |        |
|                      |        | Golutions Pro         |        |
|                      |        | 🔀 Contact Us          |        |
| Book Date 10/27/2015 |        | ••• More              |        |
|                      |        | Reseller Terms of Sal | e      |
|                      |        | PartnerDirect Terms   |        |
|                      |        | Survey                |        |
|                      |        | About this App        |        |

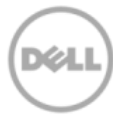

# Support for Deal Reg App (iPad)

If you need support while using your Dell PartnerDirect app, contact Dell by using the Contact Us link in the app.

View a demo video of the Dell PartnerDirect app <u>here</u>.

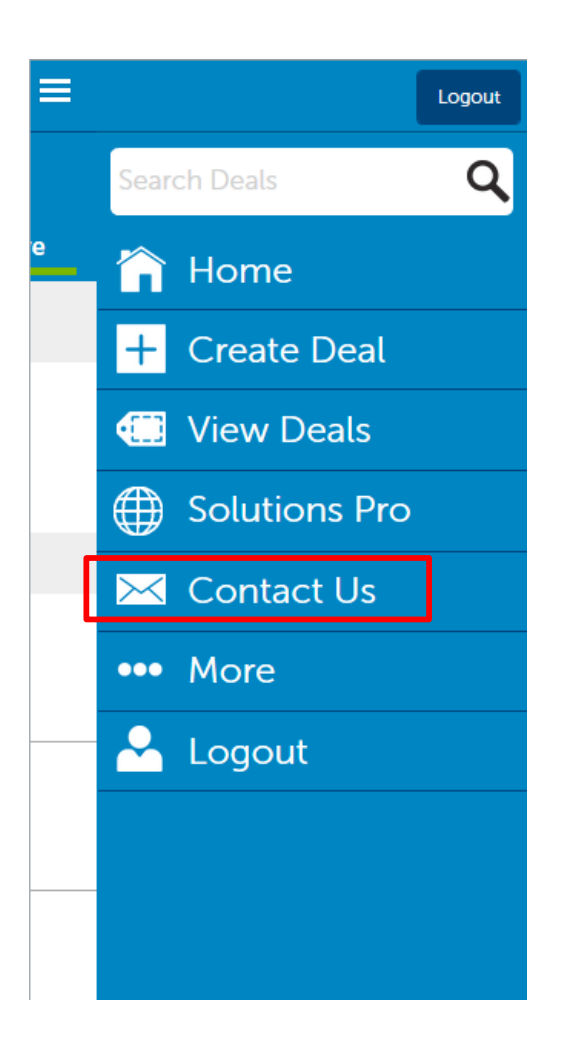

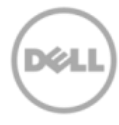

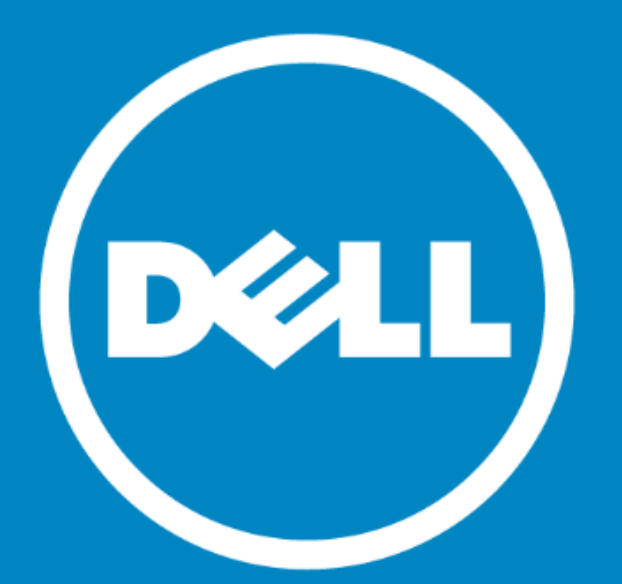

# The power to do more